# How to make Apex your default program for opening STL files

It is easy enough to load an STL file into Apex using the 'open file' feature, but in many cases, double-clicking an STL file will attempt to open said file in a different program. There are two ways to make Apex the default opener, one through the installation, and the second through user settings local to your computer. For this tutorial, I will assume you are using Windows 10 and a clean installation of Airwolf's Apex slicer.

## Method 1: During the installation

### 1) Begin the installation.

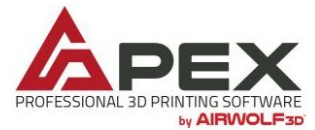

Make 3D printing more foolproof. APEX is 3D-printing software developed exclusively for Airwolf 3D printers and designed to make 3D printing a more simple, intuitive process.

Built on top of Cura's open source slicing engine, APEX comes preconfigured with print profiles for major materials, such as ABS, PLA, TPE, TPU, and polycarbonate. Plus, the material profiles are fully optimized for all models of Airwolf 3D machines. Best of all, APEX is free and we recommend that all Airwolf 3D

customers begin using the software. Learn more about APEX.

Spend less time worrying about software settings and more time creating beautiful 3D prints.

DOWNLOAD & INSTALL 3D-PRINTING SOFTWARE

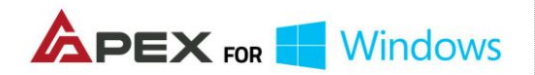

DOWNLOAD APEX FOR WINDOWS

#### MINIMUM SYSTEM REQUIREMENTS

+ Windows 8 or newer + Core i3 or higher/AMD Athelon 64bit or higher

- + 2GB RAM or higher
  - + 500MB free disk space
  - + OpenGI 2 compatible

#### **OLDER DOWNLOADS**

Previous versions for Windows can be found here.

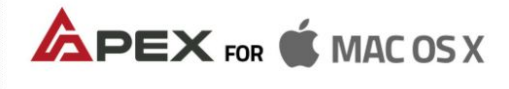

DOWNLOAD APEX FOR MAC

#### MINIMUM SYSTEM REQUIREMENTS

+ Mac Version 2013 or later + Mac OS X Yosemite or later (Sierra preferred) + Core i5 or higher + 8GB onboard memory

+ 500MB free disk space

#### **OLDER DOWNLOADS**

Previous versions for Mac can be found here.

2) The only thing necessary for this method is to make sure "Open STL files with Apex" is checked during the installation.

| Apex Setup                                                         |                                                                                                    | <u></u>          |             | ×   |
|--------------------------------------------------------------------|----------------------------------------------------------------------------------------------------|------------------|-------------|-----|
| Choose Components<br>Choose which features of Ape                  | G                                                                                                    |                  |             |     |
| Check the components you wa<br>install. Click Install to start the | ant to install and uncheck the co<br>installation.                                                                  | omponents you do | n't want to | )   |
| Select components to install:                                      | Apex<br>Install Arduino Drivers<br>Open STL files with Apex<br>Open OBJ files with Apex<br>Open AMF files with Apex | x                |             |     |
| Space required: 132.5MB                                            |                                                                                                    |                  |             |     |
| ullsoft Install System v2.51 —                                     |                                                                                                    |                  |             |     |
|                                                                    | < Back                                                                                                    | Install          | Cano        | cel |

## Method 2: Post-Installation

- Method 1 may fail if you already have other programs installed that also want to be the default STL opener. It may also be that you've already installed Apex and don't want to go through the process again. This method is slightly more in-depth, but nothing about it should be too complicated.
  - 2) Begin by finding and STL file and right-clicking on it.

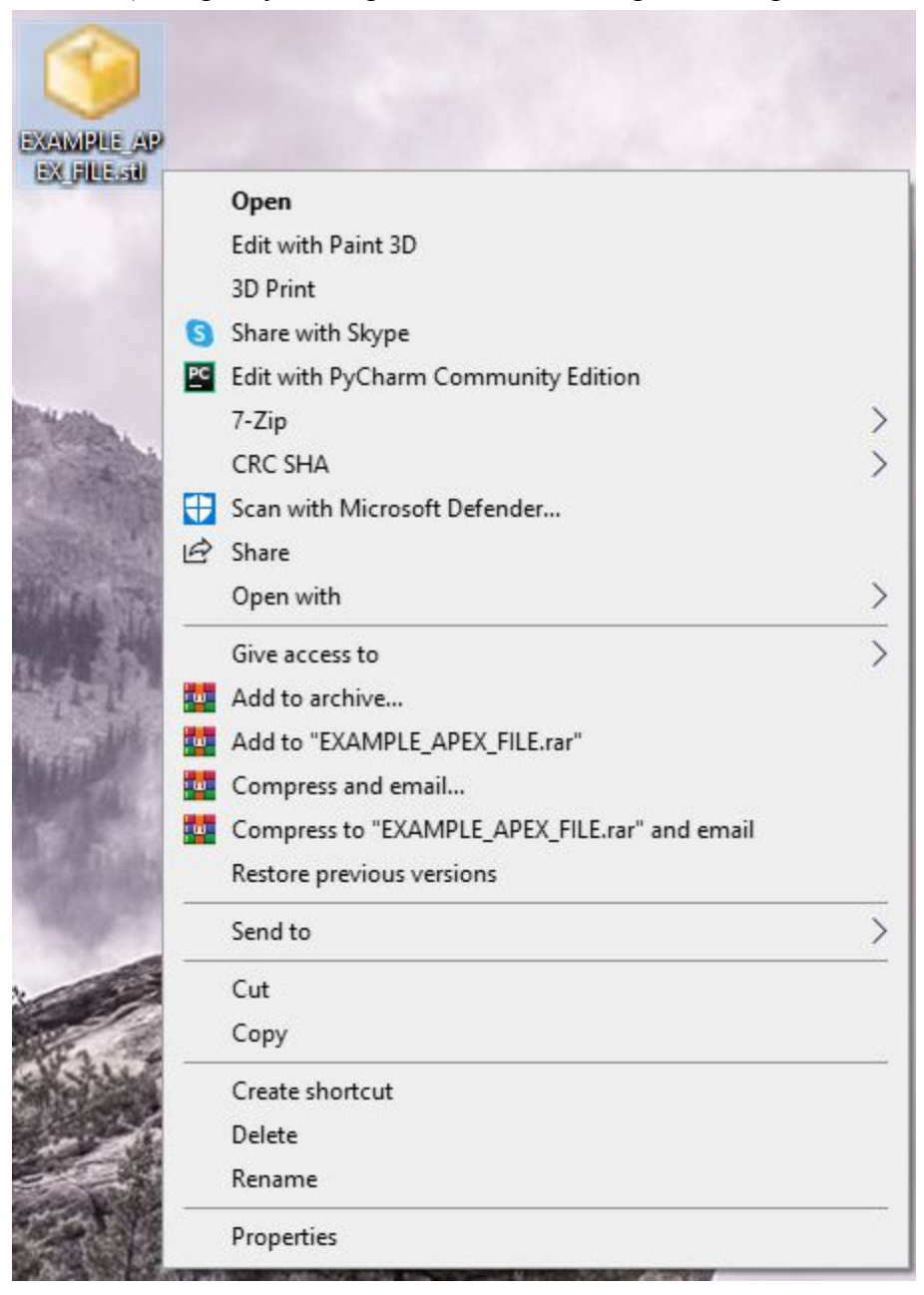

3) Hover over "Open with" until a menu appears. If apex is on the list, click it. If not, click "choose another app."

|    | Open                                          |    |            |                            |
|----|-----------------------------------------------|----|------------|----------------------------|
|    | Edit with Paint 3D                            |    |            |                            |
|    | 3D Print                                      |    |            |                            |
| 3  | Share with Skype                              |    |            |                            |
| PC | Edit with PyCharm Community Edition           |    |            |                            |
|    | 7-Zip                                         | >  |            |                            |
|    | CRC SHA                                       | >  |            |                            |
| +  | Scan with Microsoft Defender                  |    |            |                            |
| R  | Share                                         |    |            |                            |
|    | Open with                                     | >  | n          | 3D Builder                 |
|    | Give access to                                | >  | $\bigcirc$ | 3D Viewer                  |
| w  | Add to archive                                |    |            | Paint 3D                   |
| w  | Add to "EXAMPLE_APEX_FILE.rar"                |    |            | Print 3D                   |
| w  | Compress and email                            |    | 6          | Search the Microsoft Store |
| w  | Compress to "EXAMPLE_APEX_FILE.rar" and email |    |            | Choose another app         |
|    | Restore previous versions                     | ୍ୟ |            |                            |
|    | Send to                                       | >  |            |                            |
|    | Cut                                           |    |            |                            |
|    | Сору                                          |    |            |                            |
|    | Create shortcut                               |    |            |                            |
|    | Delete                                        |    |            |                            |
|    | Rename                                        |    |            |                            |

4) Select "more apps," then check "always use this app to open .stl files," and select "Look for another app on this PC."

Look for another app on this PC
Always use this app to open .stl files
OK

| ganize 🔻 🛛 New folde                                                                                                    | r                                                        |                                                                                                    |                                                                                                    |                                 | E 🕶 🔲 🚺 |
|----------------------------------------------------------------------------------------------------|----------------------------------------------------------|----------------------------------------------------------------------------------------------------|----------------------------------------------------------------------------------------------------|---------------------------------|---------|
| <ul> <li>Quick access</li> <li>Desktop</li> <li>Downloads</li> <li>Documents</li> <li>Pictures</li> <li>files</li> <li>Services</li> <li>TestingAutomation</li> <li>TouchDev</li> <li>OneDrive</li> <li>This PC</li> <li>Network</li> </ul> | Name DLLs include Lib libs Scripts Tools Python.exe Name | Date modified           12/4/2020 4:18 PM           12/4/2020 4:18 PM           12/4/2020 4:18 PM           12/4/2020 4:18 PM           12/4/2020 4:18 PM           12/4/2020 4:18 PM           12/4/2020 4:18 PM           6/12/2011 4:09 PM           6/12/2011 4:05 PM           6/12/2011 4:05 PM | Type<br>File folder<br>File folder<br>File folder<br>File folder<br>File folder<br>Application<br>Application | Size<br>26 KB<br>27 KB<br>49 KB |         |
|                                                                                                    |                                                          |                                                                                                    |                                                                                                    |                                 |         |

5) Go to "C:\Program Files (x86)\Apex\python" and double-click pythonw.exe

6) The file should open and you should be able to double-click on other STL files to open them using Apex as well.